Všechny informace, které jsou obsažené v této příručce, mohou být předmětem změn bez jakéhokoliv dalšího upozornění.

# Modul TV tuneru

Děkujeme Vám za zakoupení tohoto modulu TV tuneru. Ujistěte se, že v balení je obsaženo následující příslušenství. Pokud některá součást chybí, kontaktujte svého prodejce.

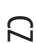

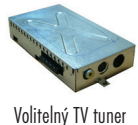

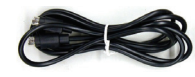

Kabel S-Video

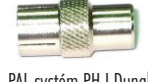

PAL systém PH I Dungle

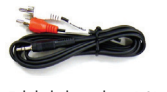

Tel. kabel s jackem RCA

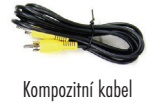

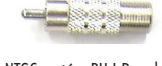

NTSC systém PH I Dungle

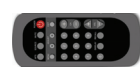

Dálkové ovládání

# Hardwarová instalace

1. V následujících odstavcích je popsána krok za krokem instalace TV tuneru do TFT LCD monitoru.

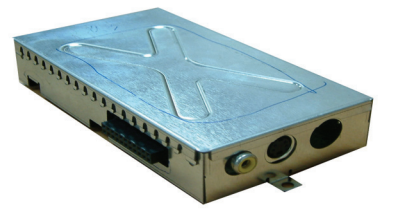

2. Nejprve stiskem dvou příchytek sejměte zadní plastový kryt.

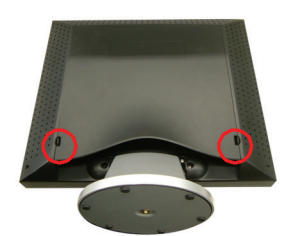

С

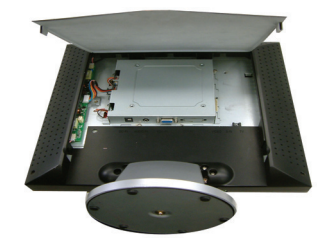

3. Vyhledejte jehličkový konektor na TV tuneru a jehličkový konektor na monitoru.

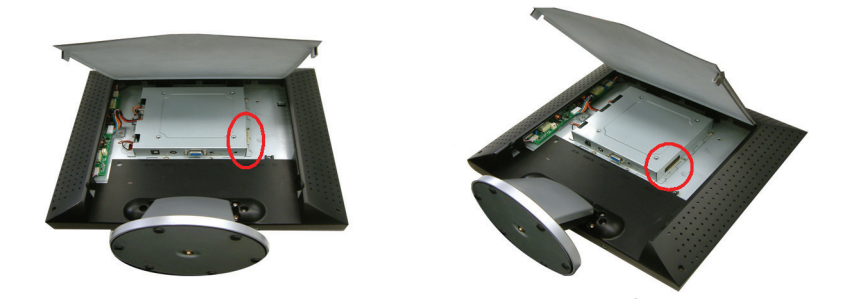

4. Zasuňte modul TV tuneru na pravou stranu volného místa na zadní straně monitoru a opatrně připojte modul TV tuneru do konektoru - viz krok 3.

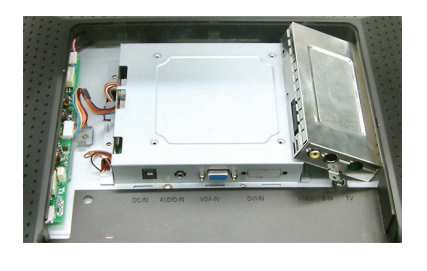

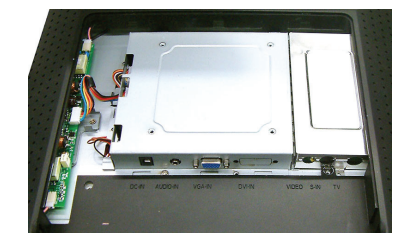

5. Zajistěte modul TV tuneru šroubkem na opěrný plech a znovu nainstalujte zadní panel monitoru.

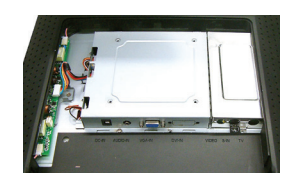

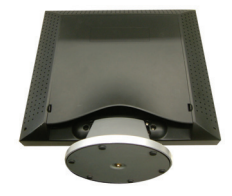

6: Připojte RCA signálový video kabel do VIDEO portu a druhý konec kabelu připojte do RCA video výstupu zdroje signálu, např. DVD přehrávače.

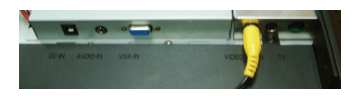

7. Připojte S-Video signálový video kabel do S-IN portu a druhý konec kabelu připojte do S-Video výstupu zdroje signálu, jako je např. DVD přehrávač.

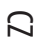

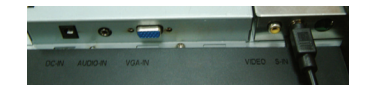

8. Připojte TV signálový kabel od místního poskytovatele systému kabelové televize do TV portu.

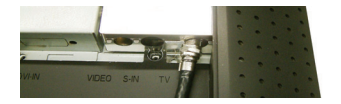

9. Blahopřejeme ! Vykonali jste neuvěřitelnou práci a nyní se z ní můžete radovat.

# Režim OSD menu /TV, kabelová TV - CATV/

## Krok 1

Pro přístup do OSD menu stiskněte tlačítko MENU. Pro výběr žádané položky z lišty, která se nachází na vrcholu OSD menu, stiskněte tlačítko ADJUST. Zobrazení režimu TV/CATV na obrazovce je ukázáno na obrázku 1.

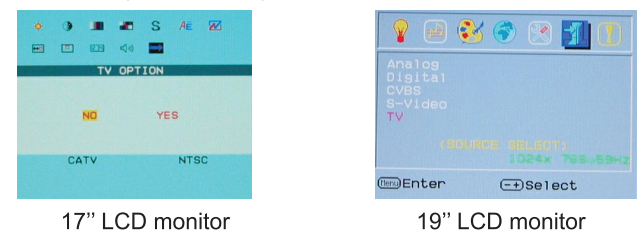

## Krok 2

V režimu TV/CATV stiskněte pro přístup k uvedeným volbám tlačítko MENU. Pro výběr z uvedených voleb stiskněte tlačítko ADJUST. Nejprve vyberte položku COUNTRY a stiskem tlačítka MENU vstupte do možností výběru položky COUNTRY - výběr země nebo oblasti. Pomocí tlačítka ADJUST vyberte zemi nebo oblast, ve které se nacházíte a pro potvrzení stiskněte tlačítko ENTER. Tuner se poté naladí na odpovídající místní systém podle předešlého výběru. /Menu OSD po stisknutí tlačítka ENTER zmizí/.

| d B 🚟 🔶 💷 90 🗭                                                                                      | 💡 🖃 🗞 🌍 💌 组 🚺                                                                        |
|----------------------------------------------------------------------------------------------------|--------------------------------------------------------------------------------------|
| COUNTRY<br>USA<br>SUROPE<br>GERMARY<br>UINTALY<br>GERMARY<br>CHINA<br>UINTALY<br>SINGAPORE<br>KOREA | USA JAPAN<br>WEST EUROPE JAPAN<br>GERMANY CHINA<br>U.K-H.K FRANCE<br>SINGAPORE KOREA |
| CATV NTSC                                                                                           | T2Dx 400x70Hz                                                                        |
| 17" LCD monitor                                                                                     | 19" LCD monitor                                                                      |

PRESTIGIO TP03 TV Tuner Module

19" LCD monitor

# Krok 3

Opakujte "krok1" a poté stiskněte v režimu TV/CATV tlačítko MENU. Stiskem tlačítka ADJUST zvýrazněte volbu AIR-CABLE a pak stiskněte opět tlačítko MENU. Tímto způsobem vstoupíte do možností výběru pro položku AIR-CABLE tak, jak je ukázáno na obrázku 3. Stiskem tlačítka ADJUST vyberete daný druh signálu - TV nebo CATV /TV vysílání nebo kabelovou televizi/. Po nastavení OSD menu zmizí.

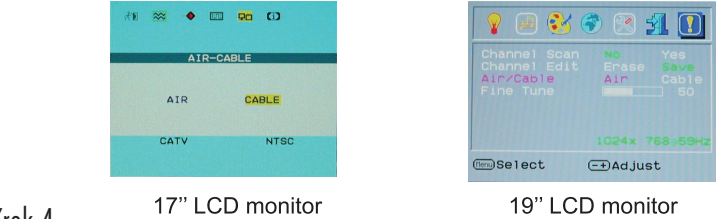

# Krok 4

С

Opakujte "krok1" a poté stiskněte v režimu TV/CATV tlačítko MENU. Stiskem tlačítka ADJUST zvýrazněte volbu CH-SEARCHING a pak pro vstup do položky CH-SEARCHING stiskněte opět tlačítko MENU tak, jak je ukázáno na obrázku 4. Stiskem tlačítka ADJUST vyberte položku YES a systém začne vyhledávat signály všech kanálů.

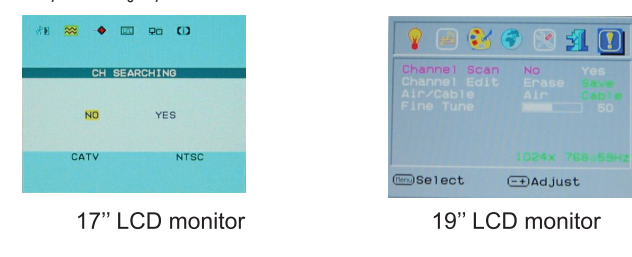

## Krok 5

Pokud je signál vybraného kanálu nestabilní, opakujte "krok 1" a v režimu TV/CATV stiskněte tlačítko MENU a dále stiskem tlačítka ADJUST vyberte volbu CH FINE TUNE. Pro vstup do položky CH FINE TUNE stiskněte opět tlačítko MENU tak, jak je ukázáno na obrázku 5. Stiskem tlačítka ADJUST nastavíte zobrazovaný signál vybraného kanálu.

| ÅÐ | ∞ ◆  | -    | 90  | ω      |
|----|------|------|-----|--------|
|    | СН   | FINE | TUN | E      |
|    | -    | _    |     | 50%    |
|    | CATU |      |     | NTCO   |
|    | CATV |      |     | NISC   |
|    | 17"  | LC   | D   | monito |

| 💡 🖃 🥸                                                  | 🕥 🗜 😒 🐨                 |
|--------------------------------------------------------|-------------------------|
| Channel Scar<br>Channel Edit<br>Air/Cable<br>Fine Tune | Erase Save<br>Air Cable |
|                                                        |                         |
| Nenu)Select                                            | (_+)Adjust              |
| 19" LCI                                                | D monitor               |

# Tabulka OSD menu "Country" - země

| COUNTRY<br>USA JAPAN<br>W. EUROPE ITALY<br>GERMARY CHINA<br>U.K-H.K SECAM DK<br>SINGAPORE KOREA | USA<br>WEST EUROPE<br>GERMANY<br>U.K-H.K<br>SINGAPORE | JAPAN<br>ITALY<br>CHINA<br>FRANCE<br>KOREA |
|-------------------------------------------------------------------------------------------------|-------------------------------------------------------|--------------------------------------------|
| 17" LCD monitor                                                                                 | 19" LCD m                                             | nonitor                                    |

| OSD Country               | Ostatní vyhovující země                                                                                                    |
|---------------------------|----------------------------------------------------------------------------------------------------|
| USA                       | Severní Amerika, Taiwan, Kanada, Filipíny                                                                                           |
| JAPONSKO                  | Japonsko                                                                                                    |
| ZÁPADNÍ EVROPA            | Rakousko, Španělsko, Holandsko, Thajsko, Island, Norsko, Švédsko, Finsko, Dánsko, Švýcarsko,<br>Portugalsko, Austrálie, Nový Zéland |
| ITÁLIE                    | Itálie                                                                                                    |
| NĚMECKO                   | Německo                                                                                                    |
| ČÍNA                      | Čína                                                                                                    |
| VELKÁ BRITÁNIE, HONG-KONG | Veľká Británie, Hong-Kong                                                                                                    |
| FRANCIE                   | Francie                                                                                                    |
| SINGAPUR                  | Singapur, Malajsie                                                                                                    |
| KOREA                     | Korea                                                                                                    |

PRESTIGIO TP03 TV Tuner Module

 $\Box$ 

# Dálkové ovládání

С

Dálkové ovládání můžete používat po jeho namíření na okénko IR /infračerveného/ senzoru.

#### Upozornění:

- . 1. Pokud jsou baterie v dálkovém ovládání vybité, nemusí ovladač správně pracovat.
- Neumístujte dálkové ovládání na přímé sluneční světlo nebo do prostředí s vysokou vzdušnou vlhkostí. Pokud dálkové ovládání nepracuje, zkuste nejprve vyměnit baterie.
- Upozornění:

Vložte baterie /lihiové baterie/ do dálkového ovládání a dbejte přitom na jejich správnou polaritu, která je vyznačena symboly <+> a <> v prostoru pro baterie.

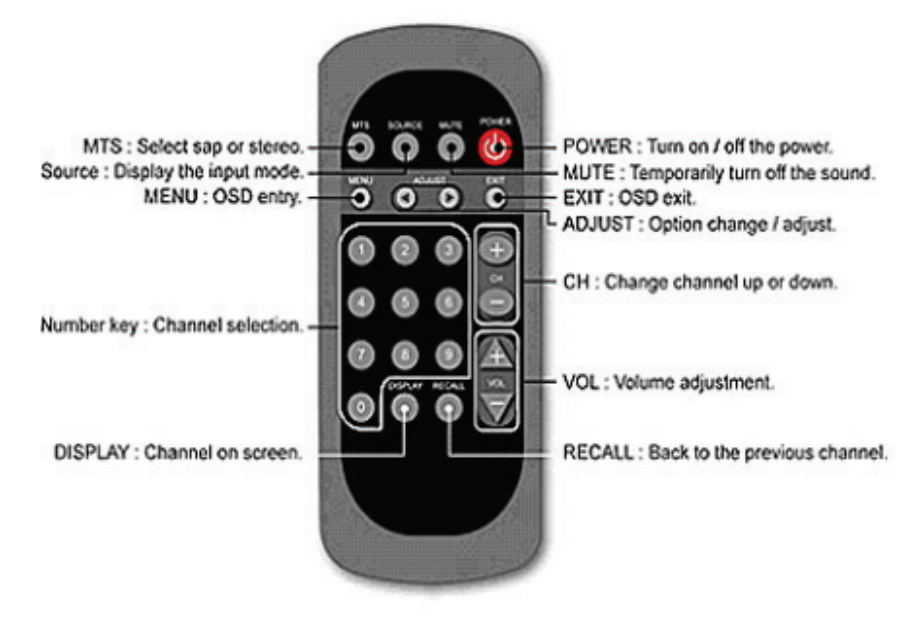

## Možné problémy a jejich řešení

## Možné příčiny nefunkčnosti dálkového ovládání:

- 1. Je dálkové ovládání zamířeno na senzor ? Pokud ne, namiřte jej přímo na okénko IR senzoru.
- 2. Nejsou baterie v dálkovém ovládání vybité? Zkuste vyměnit baterie za nové.
- 3. Jsou baterie vloženy do dálkového ovládání správnou polaritou ? Zkontrolujte, případě je vložte znovu a správně.
- 4. Není mezi dálkovým ovládáním a okénkem IR senzoru nějaká překážka ? Případnou překážku odstraňte.
- 5. Dálkové ovládání používejte v maximální vzdálenosti do 7 metrů od přijímače.

## Na obrazovce je zobrazen TV signál, ale bez zvukového doprovodu.

- 1. Ujistěte se, že zvolený TV kanál je vysílán se zvukovým doprovodem.
- 2. Zkontrolujte, zdali není zapnuta funkce MUTE vypnutí zvuku.
- 3. Zkontrolujte připojení všech kabelů.
- 4. Pokud problém přetrvává, kontaktuje vašeho prodejce nebo obchod, ve kterém jste zařízení zakoupili.

## TV tuner není schopen detekovat většinu kanálů kabelové televize.

- 1. Ujistěte se, že nastavení OSD položka "Country" je správné. /Viz strana 6/
- 2. Zkontrolujte, zdali je v OSD menu nastaven příjem na CATV /kabelovou televizi/ a ne omylem na TV.
- 3. Resetujte OSD menu na CATV a zkuste znovu provést vyhledání kanálů.
- 4. Pokud problém přetrvává, kontaktuje vašeho prodejce nebo obchod, ve kterém jste zařízení zakoupili.

#### Při příjmu kabelové televize se na obrazovce objevují pruhy a rušení.

- 1. Zkontrolujte, zdali je příjem na jiných kanálech kabelové televize normální.
- 2. Pokud je příjem ostatních kanálů v pořádku, vstupte do OSD menu, vyberte položku CH FINE TUNE a pomocí <+> nebo <-> zkuste
- provést jemné doladění problematického kanálu.
- 3. Pokud problém přetrvává, kontaktuje vašeho prodejce nebo obchod, ve kterém jste zařízení zakoupili.

## Některý ze vstupů audio/video nefunguje.

- 1. Zkontrolujte, zdali je S-Video kabel nebo kompozitní kabel připojen.
- 2. Zkontrolujte, zdali režim zobrazení vašeho monitoru je nastaven na odpovídající AV vstupní signál.
- 3. Pokud problém přetrvává, kontaktuje vašeho prodejce nebo obchod, ve kterém jste zařízení zakoupili.

#### Chybí stereofonní nebo MTS zvukové efekty.

- 1. Zkontrolujte, zdali je sledovaný program vysílán v systému stereo nebo MTS.
- 2. Zkontrolujte správnost nastavení zvukových efektů stereo/MTS.
- 3. Pokud problém přetrvává, kontaktuje vašeho prodejce nebo obchod, ve kterém jste zařízení zakoupili.

## V televizním režimu je přítomen zvuk, ale chybí obraz.

- 1. Zkontrolujte, zdali sledovaný kanál není pouze zvukový.
- 2. Zkontrolujte ostatní kanály, jestli je obraz v pořádku.
- 3. Pokud problém přetrvává, kontaktuje vašeho prodejce nebo obchod, ve kterém jste zařízení zakoupili.

PRESTIGIO TP03 TV Tuner Module

2

## Televizní příjem je pouze jednobarevný nebo jsou barvy přesyceny.

1. Zkontrolujte, zdali nejsou omylem nastaveny položky SATURATION a TINT ve výběru ADJUST na minimum nebo naopak na maximum.

2. Zkontrolujte také ostatní kanály.

3. Pokud problém přetrvává, kontaktuje vašeho prodejce nebo obchod, ve kterém jste zařízení zakoupili.

## Důležitá poznámka:

Stisknutím tlačítka "Source" na dálkovém ovládání nedojde k zobrazení v režimech TV/CVBS/S-Video. Uživatel musí pro výběr režimů TV/CVBS/S-Video stisknout tlačítko "+" na předním panelu opakovaně pro každý volený režim.